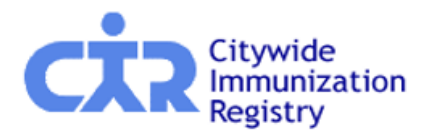

### CIR Single-Sign-On (SSO), Site Security Administrator (SSA), Registration

# **Frequently Asked Questions (FAQs)**

|    | QUESTION                   | SOLUTION                                                                                                    |
|----|----------------------------|----------------------------------------------------------------------------------------------------|
| 1. | Why doesn't my CIR         | For users who have not already registered as a Single Sign-On (SSO) user, you must register as a user with SSO and             |
|    | Online Registry login      | authenticate your email. Click on ' <b>Register'</b> on the main landing page. If you already registered as a SSO user and you |
|    | and password work?         | are unable to log in, please reset your password (#8 shown below).                                                             |
|    |                            |                                                                                                    |
|    |                            | REFERENCE:                                                                                                    |
|    |                            | Guide for Facilities that Immunize: <u>https://www.nyc.gov/assets/doh/downloads/pdf/cir/cir-facility-reg-ssa-manager-</u>      |
|    |                            | guide-imm-facilities.pdf                                                                                                    |
|    |                            | Guide for Facilities that Do Not Immunize: <u>https://www.nyc.gov/assets/doh/downloads/pdf/cir/cir-facility-reg-ssa-</u>       |
|    | <b>•</b> • •               | manager-guide-non-imm-facilities.pdf                                                                                           |
| 2. | Can I use one email        | The new Single Sign On (SSO) system requires each user for each facility to have a unique work email address and               |
|    | for multiple facilities?   | passcode to access the CIR Online Registry (OR) and the CIR Facility Manager system. You can update your facility s            |
|    |                            | information using the CIR <u>Facility Manager.</u> If you are a user at multiple facilities inked under one umbrend, you are   |
|    |                            | able to link your email address for these sites in which you have been added as a user.                                        |
|    |                            | A facility umbrella is used to allow access to a user to one or more online registry accounts across different sites that      |
|    |                            | are under the facility umbrella                                                                                                |
|    |                            |                                                                                                    |
|    |                            | Please review instructions on page 43 of this reference guide:                                                                 |
|    |                            | https://www.nyc.gov/assets/doh/downloads/pdf/cir/cir-facility-reg-ssa-manager-guide-imm-facilities.pdf                         |
| 3. | How do I                   | A Site Security Administrator (SSA) is also referred to as the User Manager of the facility or site. A SSA has the ability to  |
|    | change/designate the       | set up and manage additional user accounts for staff members at the facility for the CIR. Please refer to page 12 (guide       |
|    | <b>CIR Online Registry</b> | for facilities that do not immunize) or page 15 (guide for facilities that immunize) and check the SSA checkbox. Page 24       |
|    | Site Security              | shows entering reason for the change.                                                                                          |
|    | Administrator (SSA)        |                                                                                                    |
|    | for my facility?           | Please note: When updating contact or provider details, there are two steps. You will first edit and submit contact            |
|    |                            | details for your facility. CIR staff will then approve the changes. Once approved, you can go back to the                      |
|    |                            | contact/provider screen and designate the SSA by checking the box.                                                             |
|    |                            |                                                                                                    |
|    |                            | REFERENCE:                                                                                                    |
|    |                            | manager-guide-non-imm-facilities ndf                                                                                           |
|    |                            | <u>וומומברי-קטועכיווטויוווווי-ומטוועכי.אטו</u>                                                                                 |

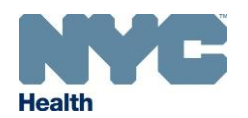

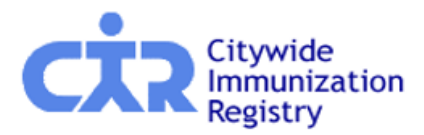

### CIR Single-Sign-On (SSO), Site Security Administrator (SSA), Registration

# **Frequently Asked Questions (FAQs)**

|    |                         | Guide for Facilities that Immunize:: <u>https://www.nyc.gov/assets/doh/downloads/pdf/cir/cir-facility-reg-ssa-</u>            |
|----|-------------------------|----------------------------------------------------------------------------------------------------|
|    |                         | manager-guide-imm-facilities.pdf                                                                                              |
| 4. | Why am I not            | Please check your spam inbox and checked with your IT department to make sure DOHMH emails are not blocked. If                |
|    | receiving the account   | you continue to have this issue, send an email to the <u>cir-single-sign-on@health.nyc.gov.</u> When you send an email to     |
|    | verification e-mail?    | us, this will indicate to your own email server that our email from the SSO mailbox is safe to send an email to, and          |
|    |                         | therefore, safe to receive the automated SSO email link from <u>cir-single-sign-on@health.nyc.gov.</u>                        |
| 5. | Why do I keep           | If you are immediately getting the session timeout dialog, please check if your system time is correct. Please go to          |
|    | receiving a system      | https://time.is/ to verify your system time. If you continue to have issues, please send your name, facility code and         |
|    | time out issue and      | screenshots to <u>cir@health.nyc.gov</u>                                                                                      |
|    | cannot login to OR?     |                                                                                                    |
| 6. | How do I update my      | You can update your practice's information using the CIR Facility Manager. Follow the steps and prompts for Single            |
|    | facility information?   | Sign-on using the email address used before with CIR. <b>Do not click on start a new registration.</b> Click on "CIR Facility |
|    |                         | Lookup" shown circled. Enter your ZIP code and Facility Code to pull up your facility. Each short section updated will be     |
|    |                         | approved by CIR by email.                                                                                                    |
|    |                         | Refer to the reference document: <u>https://www.nyc.gov/assets/doh/downloads/pdf/cir/cir-facility-reg-ssa-manager-</u>        |
|    |                         | guide-imm-facilities.pdf                                                                                                    |
| 7. | How do I get added as   | Please contact your CIR Site Security Administrator (SSA), and request that they add you as a user in the Online              |
|    | a user for my facility? | Registry (OR). They can do this by following the directions below:                                                            |
|    |                         | Please visit: <a href="https://immunize.nyc/provider-client/servlet/PC">https://immunize.nyc/provider-client/servlet/PC</a>   |
|    |                         | Then refer to 'SSA -User Manager -How to Set Up Additional Users- Key Steps' on page 46 to update your contacts in            |
|    |                         | OR: <u>https://www.nyc.gov/assets/doh/downloads/pdf/cir/cir-facility-reg-ssa-manager-guide-non-imm-facilities.pdf</u>         |
|    |                         | Contact the CIR if you need help finding your SSA by email: <u>cir@health.nyc.gov</u> or by phone (347-396-2400). If you do   |
|    |                         | not have an SSA, see FAQ #3, above.                                                                                           |
| 8. | How do I reset my       | 1. Sign in to CIR Authentication Server (immunize.nyc)                                                                        |
|    | password?               | 2. Select 'Forgot Password' on the main page                                                                                  |
|    |                         | 3. Then enter and submit email address                                                                                        |
|    |                         | 4. Password reset email sent to you                                                                                           |
|    |                         | 5. Click the link in the email to reset password                                                                              |
|    |                         | 6. Set and confirm new password and click 'Submit'                                                                            |
|    |                         | **Make sure you've registered as a new user with SSO and authenticated your email <b>before</b> attempting to reset your      |
|    |                         | nassword**                                                                                                    |
|    |                         |                                                                                                    |

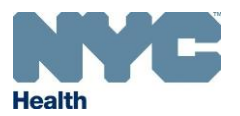

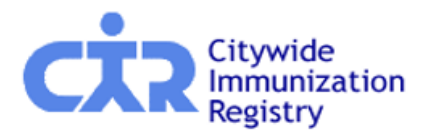

### CIR Single-Sign-On (SSO), Site Security Administrator (SSA), Registration

# **Frequently Asked Questions (FAQs)**

| in the access code<br>even after checking<br>the box for 60 days<br>MFA? | having difficulty, the issue may be with your browser clearing your cache/cookies too frequently. Please check the box<br>that says your browser settings or request assistance from your IT department regarding this and let us know if the<br>issue persists. |
|--------------------------------------------------------------------------|----------------------------------------------------------------------------------------------------|
| 10. Why am I unable to                                                   | As a rule, no two facilities can have the same name and/or address and/or School ATS number. Follow the below                                                                                                    |
| continue my                                                              | steps to register:                                                                                                    |
| registration/edits to                                                    |                                                                                                    |
| my facility when the                                                     | 1. On the NPI modal, enter the NPI number and click on search, the system retrieves the NPI information                                                                                                    |
| NPI number matches                                                       | 2. Click on Cancel to use only the NPI number and none of the other information from the NPI website                                                                                                    |
| but the facility name,                                                   | 3. Edit the Facility name so that it is not an exact match of the other facility, such as, "ABC Practice Group –                                                                                                    |
| address or ATS                                                           | Chelsea location"                                                                                                    |
| number does not                                                          | 4. Edit the Facility address line 1 so that it is not an exact match of the other facility, such as the Floor number.                                                                                                    |
| match?                                                                   | 5. Enter all other required information                                                                                                    |
|                                                                          | 6. Click on Submit.                                                                                                    |
|                                                                          |                                                                                                    |

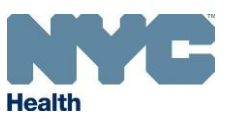